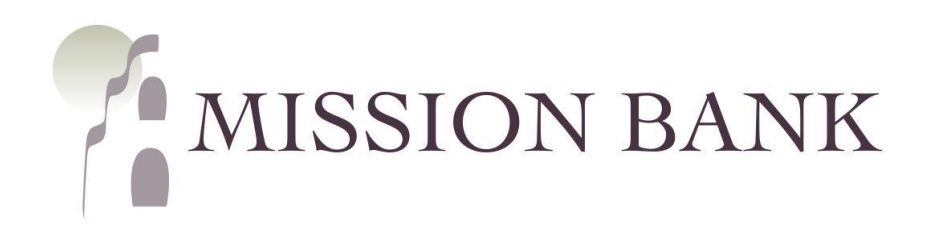

# Treasury Management Services Online Wires Guide

# Contents

| Wires Overview            | 1   |
|---------------------------|-----|
| Domestic Wires            | 2   |
| Saving Beneficiaries      | 2   |
| One-time Wire Beneficiary | 3   |
| Entering Wires            | 4   |
| Wire Templates            | 4   |
| Entering Templated Wires  | 5   |
| Wire Approval             | 6   |
| Foreign (FX) Wires        | 8   |
| Wire Beneficiaries        | 8   |
| Create an FX Wire         | 9   |
| FX Wire Approval          | .11 |
| Wire Notifications        | .13 |
|                           |     |

### Wires Overview

The wire menu is located under *Payments* on the services menu in Treasury Management Services (TMS).

| Wire                          |                                                                                                    |
|-------------------------------|----------------------------------------------------------------------------------------------------|
| Create USD Wire               | Domestic and foreign wires can be sent online through TMS.                                          |
| Create USD Wire from Template | New wires can be generated by choosing a beneficiary that has been saved, or from a saved template. |
| Create FX Wire                | Domestic wires can be scheduled to go out automatically at recurring                                |
| Wire Activity                 | intervals or at a specified date in the future.                                                     |
| Recurring Wires               |                                                                                                    |
| Wire Templates                |                                                                                                    |
| Wire Beneficiaries            |                                                                                                    |

#### Key features and points to note:

- ✓ Create USD Wire is used for wires in US dollars that are going to beneficiaries located in the United States.
- ✓ Wires going to a beneficiary in a country outside of the United States must be entered under Create FX Wire regardless of whether the wire is sent in US dollars or a foreign currency.
- ✓ Setting up wire templates and wire beneficiaries streamlines the process of creating and sending repeat wires. The key difference is that *Wire Templates* retain the sending account information along with the beneficiary information. Saving as a *Wire Beneficiary* allows the user to choose the sending account each time the beneficiary is used.
- $\checkmark$  Wire cut-off times are located on the dashboard screen in TMS.

Outgoing wires require dual control, so there must always be a user that creates the wire and another user that approves and releases the wire to the bank. Users that approve wires must be registered for additional authentication using either the VIP Access secure token app or an automated phone call or text message. See the TMS Basics Guide for more information on additional authentication and on the TMS mobile app.

Wire approvals can be completed in TMS from either *Wire Activity* in the Payments menu or the Payments Pending Approval widget on the dashboard, or from the TMS mobile app.

There are two system-forced notifications that wire approvers will receive – Wire Payment Pending Approval or Wire Failed. There are additional wire notifications that each user can add in Notification Setup located under the user menu.

### **Domestic Wires**

When wires are periodically sent to the same recipient there are two ways to store the recipient's information for future use – as a wire Beneficiary or in a wire Template.

- When the recipient is set up as a *Beneficiary* a wire can be sent to that recipient from any of your company's wire accounts.
- A *Template* associates the sending account along with the recipient's bank account information.

#### **Saving Beneficiaries**

Beneficiaries that will be used periodically for wires should be added in Wire Beneficiaries.

| MISSION PANK               |                           | Message Center 🖉 Notifications | O Cut-Off Times Last Login: 03/28/2022, 02:28 PM, PST 🔒 Hi, dduck ▾ |
|----------------------------|---------------------------|--------------------------------|---------------------------------------------------------------------|
|                            |                           | DASHBOARD ACCOUNTS -           | PAYMENTS • RECEIVABLES • REPORTING • ADMIN •                        |
| > Wire Beneficiaries       |                           |                                | Create New Beneficiary                                              |
| Create a Domestic I        | Beneficiary               |                                |                                                                     |
| 1. Beneficiary Information | 2. Review 3. Confirmation |                                |                                                                     |
| Domestic     International |                           |                                | * Indicates Required Field                                          |
| Bank ID: *                 | Routing Number Q          | Intermediary Bank Information  |                                                                     |
| Bank Name: *               |                           | Bank ID:                       | Routing Number Q                                                    |
| Bank City: *               |                           | Bank Name:                     |                                                                     |
| Bank State: *              |                           | City:                          |                                                                     |
|                            |                           | State:                         |                                                                     |
| Account Number: *          |                           |                                | _                                                                   |
| Re-enter Account Number: * |                           |                                |                                                                     |
| Name: *                    |                           |                                |                                                                     |
| Address:                   | Address Line 1            |                                |                                                                     |
|                            | Address Line 2            |                                |                                                                     |
| City: *                    |                           |                                |                                                                     |
| State: *                   |                           |                                |                                                                     |
| Zip Code: *                |                           |                                |                                                                     |
| Notes:                     |                           |                                |                                                                     |
| Review Reset Cancel        |                           |                                |                                                                     |

Wire menu > Wire Beneficiaries > Create New Beneficiary

**Please Note:** The user needs to ensure the Beneficiary designation is "Domestic." (The upper portion is information for the receiving bank, the lower is for the recipient of the wire.) Setting up Intermediary Bank Information is optional for a domestic wire.

#### **One-time Wire Beneficiary**

If a one-time wire is being sent, recipient information can be added when creating the new wire.

#### Wire menu > Create USD Wire

Begin a new wire and click directly in the Beneficiary window. A hyperlink will open to Enter Beneficiary,

| Create USD Wire <sup>©</sup>           |                      |                 |                        |
|----------------------------------------|----------------------|-----------------|------------------------|
| 1. Payment and Beneficiary Information | 2. Review            | 3. Confirmation |                        |
| Domestic Create Multiple Wires         |                      | * In            | dicates Required Field |
| Payment Information                    |                      |                 |                        |
| Wire Company Name: *                   | DAISY MARIE DUCK     | •               |                        |
| Debit Account: *                       | Daisy Checking       | Q               |                        |
| Beneficiary: * 🛛                       | Select a Beneficiary | Q               |                        |
| Wire Amount: *                         | Enter Beneficiary    | USD             |                        |

Another option from the same screen is to click the search button to the right of the Beneficiary field and choose Enter Beneficiary from the Search Beneficiaries pop-up.

| Charles and a start             |                     |                                 | Mess                       | age Center 🛛 🔎 Notific | cations O Cut-Off Times | Last Login: 03/28/202 | 2, 02:28 PM, PST | Å Hi, dduck 👻  |
|---------------------------------|---------------------|---------------------------------|----------------------------|------------------------|-------------------------|-----------------------|------------------|----------------|
| MISSION BANK                    | Search Beneficia    | aries                           |                            |                        |                         | ×                     |                  | ADMIN 👻        |
| Create USD Wire                 |                     | Q Not found                     | e <u>Enter Beneficiary</u> |                        |                         |                       |                  |                |
| 1. Payment and Beneficiary Info | Beneficiary Name \$ | Beneficiary Account<br>Number ‡ | Bank ID 🗘                  | Bank Name ‡            | Bank Country \$         |                       |                  |                |
| Domestic Create Multiple Win    |                     |                                 |                            |                        |                         |                       | * Indicates R    | Required Field |

After clicking Enter Beneficiary an area to the right will open for the recipient's information.

| Create USD Wire <sup>@</sup>           |                      |           |                            |                  |                            |
|----------------------------------------|----------------------|-----------|----------------------------|------------------|----------------------------|
| 1. Payment and Beneficiary Information | 2. Review            | 3. Confir | rmation                    |                  |                            |
| Domestic Create Multiple Wires         |                      |           |                            |                  | * Indicates Required Field |
| Payment Information                    |                      |           | Beneficiary Information    |                  |                            |
| Wire Company Name: *                   | DAISY MARIE DUCK     | •         | Bank ID: *                 | Routing Number Q |                            |
| Debit Account: *                       | Daisy Checking       | Q         | Bank Name: *               |                  |                            |
| Beneficiary: 🕜                         | Select a Beneficiary | Q         | Bank City: *               |                  |                            |
| Wire Amount: *                         | 0.00                 | USD       | Bank State: *              |                  |                            |
| Frequency: *                           | One Time             | -         | Account Number *           |                  |                            |
| Effective Date: *                      | 03/29/2022           |           | Do ontor Account Number: * |                  |                            |
| Purpose: *                             | Purpose of Payment   |           | Name: *                    |                  |                            |

**Please Note:** Recipients entered using either of these options <u>will not</u> be added to the Wire Beneficiaries list for future use.

#### **Entering Wires**

A new domestic wire is started from *Wires menu* > *Create USD Wire*. The beneficiary is added by choosing from the Wires Beneficiary list or created as a one-time beneficiary, as described above.

| MISSION BANK                           |                                 | Message Center | Notifications | O Cut-Off Times | Last Login: 03/29/202 | 2, 11:34 AM, PST | 🖀 Hi, dduck 👻 |
|----------------------------------------|---------------------------------|----------------|---------------|-----------------|-----------------------|------------------|---------------|
|                                        |                                 | DASHBOARD      | ACCOUNTS -    | PAYMENTS -      | RECEIVABLES -         |                  | ADMIN 👻       |
| Create USD Wire <sup>®</sup>           |                                 |                |               |                 |                       |                  |               |
| 1. Payment and Beneficiary Information | 2. Review 3. Confirmation       |                |               |                 |                       |                  |               |
| Domestic Create Multiple Wires         |                                 |                |               |                 |                       | * Indicates R    | equired Field |
| Payment Information                    |                                 |                |               |                 |                       |                  |               |
| Wire Company Name: *                   | DAISY MARIE DUCK                |                |               |                 |                       |                  |               |
| Debit Account: *                       | Select Accounts Q               |                |               |                 |                       |                  |               |
| Beneficiary: * 🛛                       | Select a Beneficiary Q          |                |               |                 |                       |                  |               |
| Wire Amount: *                         | 0.00 USD                        |                |               |                 |                       |                  |               |
| Frequency: *                           | One Time 🔹                      |                |               |                 |                       |                  |               |
| Effective Date: *                      | 03/30/2022                      |                |               |                 |                       |                  |               |
| Purpose: *                             | Purpose of Payment              |                |               |                 |                       |                  |               |
| Additional Information: O              | Sender to Receiver Info. Line 1 |                |               |                 |                       |                  |               |
| Reference Beneficiary: 📀               |                                 |                |               |                 |                       |                  |               |
| Review Reset Cancel                    |                                 |                |               |                 |                       |                  |               |

Wires are in dual control. The user that sets up the wire will enter the payment information, review the entries, and confirm the information is correct. Then the wire will go into pending status until it is approved by another user.

#### **Wire Templates**

A wire template is useful if wires are always sent to a beneficiary using the same company account.

Before creating a template, the recipient must be created as a Wire Beneficiary, then it can be added to the template.

Wire Templates are created from *Wires menu > Wire Templates*.

| MISSION BANK     |   |                                             | Message Center | Notifications | O Cut-Off Times | Last Login: 03/29/2022, | , 11:34 AM, PST | 🚨 Hi, dduck 👻 |
|------------------|---|---------------------------------------------|----------------|---------------|-----------------|-------------------------|-----------------|---------------|
| MISSION BANK     |   |                                             | DASHBOARD      | ACCOUNTS -    | PAYMENTS -      | RECEIVABLES -           |                 | ADMIN 👻       |
| Search Templates | < | Wire Templates <sup>(2)</sup> Beneficiaries |                |               |                 | Create New Template     | 🛓 Download      | 👻 🖶 Print     |

| Create a Wire T            | emplate                                                                          |                            |  |  |  |  |  |  |  |  |  |
|----------------------------|----------------------------------------------------------------------------------|----------------------------|--|--|--|--|--|--|--|--|--|
| 1. Payment and Beneficiary | 1. Payment and Beneficiary Information         2. Review         3. Confirmation |                            |  |  |  |  |  |  |  |  |  |
| Wire Template Det          | tail                                                                             | * Indicates Required Field |  |  |  |  |  |  |  |  |  |
| Payment Information        |                                                                                  |                            |  |  |  |  |  |  |  |  |  |
| Template Name: *           | Duck Sample                                                                      |                            |  |  |  |  |  |  |  |  |  |
| Wire Company Name: *       | DAISY MARIE DUCK -                                                               |                            |  |  |  |  |  |  |  |  |  |
| Debit Account: *           | Daisy Checking Q                                                                 |                            |  |  |  |  |  |  |  |  |  |
| Beneficiary: * 🛛           | Select a Beneficiary Q                                                           |                            |  |  |  |  |  |  |  |  |  |
| Purpose: *                 | Purpose of Payment                                                               |                            |  |  |  |  |  |  |  |  |  |
| Additional Information: 0  | Sender to Receiver Info. L                                                       |                            |  |  |  |  |  |  |  |  |  |
| Reference Beneficiary: 🔞   |                                                                                  |                            |  |  |  |  |  |  |  |  |  |
| Review Reset C             | Cancel                                                                           |                            |  |  |  |  |  |  |  |  |  |

### **Entering Templated Wires**

After wire templates have been created and stored, they are used by choosing *Wires menu > Create USD Wire from Template.* 

Once a template is established, the only fields that need to be completed are the amount, frequency, date, and purpose.

| Create USD Wire from                 | m Template                      |
|--------------------------------------|---------------------------------|
| 1. Payment and Beneficiary Informati | on 2. Review 3. Confirmation    |
| Payment Information                  |                                 |
| Template:                            | Duck Sample                     |
| Wire Company Name:                   | DAISY MARIE DUCK                |
| Debit Account:                       | Daisy Checking                  |
| Beneficiary:                         | Donald Duck                     |
| Wire Amount: *                       | 0.00 USD                        |
| Frequency: *                         | One Time                        |
| Effective Date: *                    | 03/30/2022                      |
| Purpose: *                           | Test                            |
| Additional Information: 0            | Sender to Receiver Info. Line 1 |
| Reference Beneficiary: 0             |                                 |
|                                      |                                 |
| Review Reset Cancel                  |                                 |

As noted above, wires are in dual control. The user that sets up the wire will enter the payment information, review the entries, and confirm the information is correct. Then the wire will go into pending status until it is approved by another user.

### **Wire Approval**

When a wire has been entered and is pending approval each user that has wire approval entitlement will receive an email:

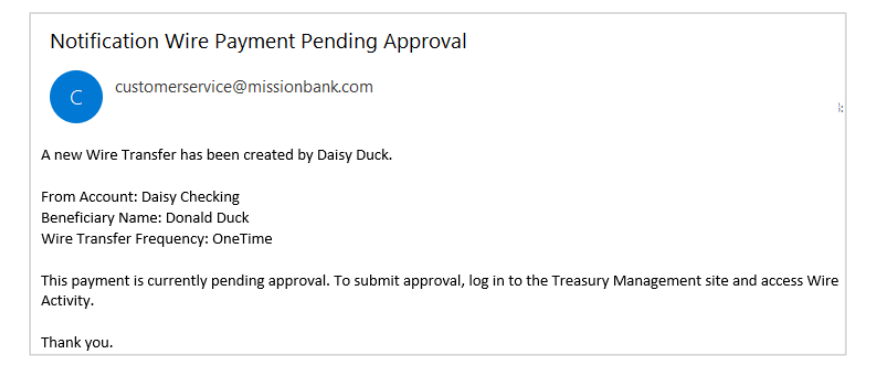

Wire approvals can be completed in TMS from either the *Payments Pending Approval* widget on the dashboard or *Wire Activity* in the Payments menu.

A small number of pending wires can easily be decisioned directly from the TMS dashboard. The widget indicates the types of pending payments and how many there are. Clicking Wire will display the items that need to be reviewed and clicking on the Transaction ID will show the details of the wire.

| MIS  | SION BANK                                                                                                    |          |        |                |     |        | Me         | essage Center | Notifications    | O Cut-Off Times Las | t Login: 03/29/2022, 0 | 3:56 PM, PST  | Hi, dondud | ck <del>v</del> |
|------|----------------------------------------------------------------------------------------------------|----------|--------|----------------|-----|--------|------------|---------------|------------------|---------------------|------------------------|---------------|------------|-----------------|
|      |                                                                                                    |          |        |                |     |        |            |               | I Account List   | MB Holiday Ca       | alendar                |               |            |                 |
| Paym | Payments Pending Approval Transfer (0)   Loan Payment (0) Wire (1) ACH (0)                                                                                                    |          |        |                |     |        |            |               |                  | MB User Guide       | es - Treasury Mana     | gement Servic | es         | -               |
|      | Wire         Debit         Beneficiary         Wire         Effective         Created           Transaction ID \$\phi\$         Type \$\phi\$         Account \$\phi\$         Name \$\phi\$         Currency \$\phi\$         Amount \$\phi\$         Date \$\phi\$         Status \$\phi\$ |          |        |                |     |        |            |               |                  |                     |                        |               |            |                 |
|      | W000000999774                                                                                                    | Domestic | xx7878 | Donald<br>Duck | USD | \$2.58 | 03/30/2022 | 03/29/2022    | Pending Approval |                     |                        |               |            |                 |
|      |                                                                                                    |          |        |                |     |        |            |               |                  | Quick Transfe       | er                     |               |            |                 |
|      |                                                                                                    |          |        |                |     |        |            |               |                  | From Account: *     | From Account           | Q             |            |                 |
|      |                                                                                                    |          |        |                |     |        |            |               |                  | To Account: *       | To Account             | Q             |            |                 |
| Арр  | Rejec                                                                                                    | Res      | et     |                |     |        |            |               |                  | Amount: *           | Amount                 |               |            |                 |

If there is a longer list of wires to approve, the *Wire Activity* screen also lists the items that need action. Wire details can be viewed from this screen and a wire can be approved or cancelled.

| >       | Wire Activity <sup>1</sup> Recurring Wires |                      |                  |             |                 |                     |             |                |                   |                 | New Paym | ent & Downloa    | ad 👻 🔒 Print |
|---------|--------------------------------------------|----------------------|------------------|-------------|-----------------|---------------------|-------------|----------------|-------------------|-----------------|----------|------------------|--------------|
| Payment | Type t                                     | o filter             | Q                |             |                 |                     |             |                |                   |                 |          |                  |              |
| Wire    |                                            | Transaction ID \$    | Wire Company ‡   | Wire Type ‡ | Debit Account ‡ | Beneficiary Name \$ | Currency \$ | Wire Amount \$ | Effective Date \$ | Created Date \$ | OMAD \$  | Status ‡         | Actions      |
| Search  |                                            | W000000999774        | DAISY MARIE DUCK | Domestic    | xx7878          | Donald Duck         | USD         | 2.58           | 03/30/2022        | 03/29/2022      |          | Pending Approval | Cancel Wire  |
|         |                                            | <u>W000000999370</u> | DAISY MARIE DUCK | Domestic    | xx7878          | Donald Duck         | USD         | 1.41           | 03/29/2022        | 03/29/2022      |          | Cancelled        |              |

Either the *Payments Pending Approval* widget or the *Wire Activity* screen will display the eligible approvers for a wire when the user hovers over the Pending Approval radio button.

| >       | Wire                                 | e Ac | tivity 🛛 Recurri  | ing Wires        |               |                  |                        |            |               |                   | Create New Pa    | yment    | 🕹 Download 🗸     | 🔒 Print |
|---------|--------------------------------------|------|-------------------|------------------|---------------|------------------|------------------------|------------|---------------|-------------------|------------------|----------|------------------|---------|
| Payment | Ту                                   | pe t | p filter          | Q                |               |                  |                        |            |               |                   |                  |          |                  |         |
| Wire    |                                      |      | Transaction ID \$ | Wire Company ‡   | Wire Type ‡   | Debit Account \$ | Beneficiary Name ‡     | Currency ‡ | Wire Amount ‡ | Effective Date \$ | Created Date \$  | OMAD ‡   | Status ‡         | Actions |
| Search  |                                      |      | W000001000924     | DAISY MARIE DUCK | International | xx7878           | Duck Enterprises Int'l | CAD        | 18.23         | 03/30/2022        | 03/30/2022       |          | Pending Approval |         |
|         |                                      |      | W000000999774     | DAISY MARIE DUCK | Domestic      | xx7878           | Donald Duck            | USD        | 2.58          | 03/30/2022        | C<br>Eligible Ar | provers: |                  |         |
|         | Viewing 1 - 2 of 2 wires Donald Duck |      |                   |                  |               |                  |                        |            |               |                   |                  |          |                  |         |

The TMS mobile app can also be used to approve outgoing wires. The functionality and the process are the same as from a desktop.

Wire approvals can be managed from the dashboard landing page of the app or from the menu. (The dashboard must be configured on a desktop and the settings will transfer to the app.)

| $\equiv$ My Dashboard         |                                      |                   | NK                               |                            | oroval                      |
|-------------------------------|--------------------------------------|-------------------|----------------------------------|----------------------------|-----------------------------|
| Welcome! Last Login: 03/29/20 | 122, 03:58 PM, PST                   |                   | 58 PM, PST                       | Select All                 | 0 of                        |
| MESSAGES NOTIFICATION         | AS CUT-OFF TIMES                     | Dashboard         | CUT-OFF TIMES                    | Donald Duck<br>from xx7878 | \$2.58                      |
| Accounts                      | Available Balance<br>Current Balance | Accounts          | ilable Balance<br>urrent Balance |                            |                             |
| Daisy Duck Ent (1)            | \$5.26 ~                             | Payments          | \$5.26                           |                            |                             |
| Others (2)                    | \$16.20                              | Pending Approvals | \$16.20                          |                            |                             |
|                               | 07.20                                | АСН               | \$9.28                           |                            |                             |
| 0 1                           | 0<br>USERS                           | Transfers         |                                  |                            |                             |
| 0                             | 0                                    | Loan Payments     | 0                                |                            |                             |
| TRANSFERS                     | LOAN PAYMENTS                        | Wires             | 1 N PAYMENTS                     |                            |                             |
| Positive Pay Dee              | cisions                              | Users             | 15                               |                            |                             |
| U<br>ACH EXCEPTIONS           | CHECK EXCEPTIONS                     | Positive Pay      | 0<br>K EXCEPTIONS                |                            |                             |
|                               |                                      | Message Center    |                                  |                            |                             |
|                               |                                      | About             |                                  | × Reject                   | <ul> <li>Approve</li> </ul> |

Regardless of the channel used to approve the wire, the approver will need to enter a code from their company's chosen authentication method, either the VIP Access secure token app or the automated phone call/text.

# Foreign (FX) Wires

If a wire is going to a recipient in a country outside of the United States, regardless of whether the wire is sent in US dollars or a foreign currency, the wire must be entered under Create FX Wire.

#### **Wire Beneficiaries**

The first step in sending any new international wire is to create a beneficiary from the Wire menu.

Always choose "International" for the beneficiary type and complete all the required fields.

| MISSION BANK                |                           | Message Cent | RD ACCOUNTS -           | O Cut-Off Times | Last Login: 03/30/202 | 2, 08:45 AM, PST | ≗ Hi, dduck マ<br>ADMIN マ |
|-----------------------------|---------------------------|--------------|-------------------------|-----------------|-----------------------|------------------|--------------------------|
| Create an Internatio        | onal Beneficiary          |              |                         |                 |                       |                  |                          |
| 1. Beneficiary Information  | 2. Review 3. Confirmation |              |                         |                 |                       |                  |                          |
| O Domestic International    |                           |              |                         |                 |                       | * Indicates F    | Required Field           |
| Account Number: *           | 123456                    | Bank         | ID *                    | NOSCKYKX        | Swift Code 🔻          | )                |                          |
| Re-enter Account Number: *  | 123456                    | Bank         | Name: *                 | Scotiabank      | : & Trust             |                  |                          |
| Name: *                     | Duck Enterprises Int'l    |              | : Country: *            | CAYMAN          | ISLANDS               | •                |                          |
| Country: *                  | CAYMAN ISLANDS            | Bank         | Address: *              | 18 Forum L      | ane                   |                  |                          |
| Address: *                  | 24 Island Way             |              |                         | Address Lir     | ne 2                  |                  |                          |
|                             | Address Line 2            | Bank         | : City: *               | Camana Ba       | ау                    |                  |                          |
| City: *                     | Camana Bay                | State        | e/Province/Territory: * | Grand Cayr      | man                   |                  |                          |
| State/Province/Territory: * | Grand Cayman              | Post         | al Code:                |                 |                       |                  |                          |
| Postal Code:                |                           |              |                         |                 |                       |                  |                          |
| Notes:                      |                           |              |                         |                 |                       |                  |                          |
|                             |                           |              |                         |                 |                       |                  |                          |
|                             |                           |              |                         |                 |                       |                  |                          |
| Intermediary Bank Informati | ion 🖗                     |              |                         |                 |                       |                  | ^                        |
| + Add an Intermediary Bank  | 7                         |              |                         |                 |                       |                  |                          |
|                             |                           |              |                         |                 |                       |                  |                          |
|                             |                           |              |                         |                 |                       |                  |                          |
| Review Reset Cancel         |                           |              |                         |                 |                       |                  |                          |

If there is an intermediary bank, it can be added at the bottom of the beneficary set-up screen. Complete the required fields, then review and confirm the information.

If *Add an Intermediary Bank* is expanded, but an intermediary bank is not needed, you must click the delete icon to remove the intermediary bank fields before you can continue to review and confirm the beneficiary.

| ntermediary Bank |              |                 | Ti |
|------------------|--------------|-----------------|----|
|                  |              |                 | 6  |
| 3ank ID: *       | Swift Code 🔻 | Bank Name: *    |    |
| 3ank City:       |              | Bank Country: * | -  |
| Notes:           |              |                 |    |
| Notes:           |              |                 |    |

#### **Create an FX Wire**

FX wires are same-day wires, they cannot be entered in advance of the effective date.

When a wire is sent in foreign currency, the wire amount can be stated in US dollars or in the receiving country currency – use the toggle button to indicate which is being used. (Funds in the sample below are being sent in Canadian dollars.) There is a time limit on completing the wire and accepting the rate quote.

| ate FX Wire <sup>e</sup> | >                   |                |        |  |                      |
|--------------------------|---------------------|----------------|--------|--|----------------------|
| ayment and Beneficiary I | nformation 2. Revie | w 3. Confir    | mation |  |                      |
|                          |                     |                |        |  | * Indicates Required |
| ayment Information       |                     |                |        |  |                      |
|                          |                     |                |        |  |                      |
| Destination Currency: *  | Canadian Dallar     | CAD -          |        |  |                      |
| bestinution ounciley.    | Canadian Dollar     | - CAD          |        |  |                      |
| Wire Amount: * 🛛         | 18.23               | CAD            |        |  |                      |
| Get Quote                |                     |                |        |  |                      |
|                          |                     |                |        |  |                      |
| ate FX Wire <sup>•</sup> | 9                   |                |        |  |                      |
|                          | (                   |                |        |  |                      |
| ayment and Beneficiary I | mormation 2. Review | N 3. Confir    | mation |  |                      |
|                          |                     |                |        |  | * Indicates Required |
| ayment Information       |                     |                |        |  |                      |
|                          |                     |                |        |  |                      |
| Rate:                    | 1.2269              | <b>② 14:50</b> |        |  |                      |
| USD Amount:              | \$14.86             |                |        |  |                      |
| CAD Amount:              | 18.23               |                |        |  |                      |
| Exchange Fee:            | \$0.00              |                |        |  |                      |
| Total Cost of Wire:      | \$14.86             |                |        |  |                      |
|                          |                     |                |        |  |                      |

The wire information must be completed and the exchange rate quote must be accepted within 15 minutes of activating a quote.

| TANK CONTRACTOR                                    | Me                                                                                         | ssage Center 🦊 🖉 Notifie    | cations O Cut-Off Times         | Last Login: 03/30/2 | 022, 08:45 AM, PST | 🚢 Hi, dduck 👻 |
|----------------------------------------------------|--------------------------------------------------------------------------------------------|-----------------------------|---------------------------------|---------------------|--------------------|---------------|
| MISSION BANK                                       | Accept Rate Quote                                                                          |                             |                                 | × -                 | REPORTING -        | ADMIN 🔻       |
| Payment Information                                | USD/CAD: 1.2269                                                                            |                             |                                 | O 10:28             |                    |               |
|                                                    | USD Amount: \$14.86                                                                        |                             |                                 | _                   |                    |               |
|                                                    | CAD Amount: 18.23                                                                          |                             |                                 | _                   |                    |               |
| Rate:                                              | Effective Date: 03/29/2022                                                                 |                             |                                 | _                   |                    |               |
| USD Amount:                                        | Exchange Fee: \$0.00                                                                       |                             |                                 | ND                  | s                  |               |
| CAD Amount:                                        | Total Cost of Wire: \$14.86                                                                |                             |                                 | _                   |                    |               |
| Exchange Fee:                                      | Create Contract                                                                            |                             |                                 | _                   |                    |               |
| Total Cost of Wire:                                | A By selecting 'I agree' and 'Accept', you are entering into                               | a contract to transfer fun  | ds at the exchange rate that ha | s been              |                    |               |
| Wire Company Name: DAISY MAR                       | quoted.                                                                                    |                             |                                 |                     |                    |               |
| Debit Account: Daisy Check                         | Deadline: 01:00 PM PDT<br>The deadline to approve an international transfer is 01:00 PM PD | DT.                         |                                 |                     |                    |               |
| Amount: \$18.23                                    |                                                                                            |                             |                                 | _                   |                    |               |
| Effective Date: 03/30/2022                         |                                                                                            |                             |                                 |                     |                    |               |
| Purpose: Test                                      | Accept Cancel                                                                              |                             |                                 |                     |                    |               |
| Additional Information:                            |                                                                                            |                             |                                 |                     |                    |               |
| A MISSION DANK                                     | Me                                                                                         | ssage Center 🦉 Notifie      | cations O Cut-Off Times         | Last Login: 03/30/2 | 022, 08:45 AM, PST | 🖀 Hi, dduck 👻 |
| MISSION BANK                                       | Confirm for Submission                                                                     |                             | Ø 10                            | :13 x *             |                    | ADMIN 👻       |
| Payment Information                                | Deadline: 01:00 PM PDT                                                                     |                             |                                 |                     |                    |               |
| ·                                                  | Are you sure you want to accept this rate quote and confirm pay                            | ment submission to your I   | Financial Institution?          | _                   |                    |               |
|                                                    | Once a payment is submitted, any needed approvals must be co<br>Rate: USD/CAD: 1 2269      | mpleted by 01:00 PM PDI     |                                 | _                   |                    |               |
| Rate:                                              |                                                                                            |                             |                                 |                     |                    |               |
| USD Amount:                                        | Confirm Cancel                                                                             |                             |                                 | ND                  | s                  |               |
| CAD Amount:                                        |                                                                                            |                             |                                 |                     |                    |               |
|                                                    | 🖾 Me                                                                                       | ssage Center 🛛 🦧 Notifie    | cations O Cut-Off Times         | Last Login: 03/30/2 | 022, 08:45 AM, PST | 🛔 Hi, dduck 👻 |
| MISSION BANK                                       | D                                                                                          | ASHBOARD ACCOUN             | TS - PAYMENTS -                 | RECEIVABLES -       |                    | ADMIN 🝷       |
| r                                                  |                                                                                            |                             |                                 |                     |                    |               |
| Pending Approval! Wire pays                        | nent is in pending approval status.                                                        |                             |                                 |                     |                    |               |
|                                                    |                                                                                            |                             |                                 |                     |                    |               |
| Contract Accepted<br>The deadline for all approval | s is <b>01:00 PM PDT</b> . Failure to approve this FX Wire prior to the cuto               | ff time may result in a fee | being charged to your account   | and being unable t  | o honor the quoted | exchange      |
| rate.                                              |                                                                                            |                             |                                 |                     |                    |               |
| Payment Information                                |                                                                                            | Beneficiary Inforn          | nation                          |                     |                    |               |
|                                                    |                                                                                            | Name:                       | Duck Enterprises Int'l          |                     |                    |               |
| Rate:                                              | 1.2269                                                                                     | Account Number:             | 123456                          |                     |                    |               |
| USD Amount:                                        | \$14.86                                                                                    | Address:                    | 24 Island Way                   | CAVMANUN            |                    |               |
| CAD Amount:                                        | 18.23                                                                                      | Notes:                      | Carriena Day, Grand Cayman      | , CATIVIAN ISLAND   |                    |               |
| Exchange Fee:                                      | \$0.00                                                                                     | Reneficiary Bank ID:        | NOSCKYKX                        |                     |                    |               |
| Total Cost of Wire:                                | \$14.86                                                                                    | Bank Name:                  | Sootiahank & Trust              |                     |                    |               |
| Contract Number: 2022-089-028                      | -Q03337                                                                                    | Dank Nallie.                | 10 Forum Lon-                   |                     |                    |               |
|                                                    |                                                                                            | Bank Address:               | 18 Forum Lane<br>Camana Bay,    |                     |                    |               |
| Wire Company Name: DAISY MAR                       | EDUCK                                                                                      |                             | Grand Cayman , CAYMAN ISI       | ANDS                |                    |               |
|                                                    |                                                                                            |                             |                                 |                     |                    |               |

### **FX Wire Approval**

The FX wire approval process is the same as for a domestic wire (see <u>Wire Approval</u> above). FX wires can be approved from the *Payments Pending Approval* widget on the dashboard:

| MIS  | SION BANK                              |              |           |                                        |            |                  | Message 🗹            | Center 🦧           | Notifications             | Cut-Off Times  | Last L            | ogin: 03/30/202  | 2, 11:56 AM,<br>REPO | , PST       | Hi, donduc | :k <del>+</del><br>↓ <b>+</b> |
|------|----------------------------------------|--------------|-----------|----------------------------------------|------------|------------------|----------------------|--------------------|---------------------------|----------------|-------------------|------------------|----------------------|-------------|------------|-------------------------------|
|      |                                        |              |           |                                        |            |                  |                      |                    | I■ Account List           | Resc           | UTCE<br>Holiday C | alendar          |                      |             |            |                               |
| Paym | Payments Pending Approval Transfer (0) |              |           | )   Loan Pay<br>Beneficiary            | ment (0)   | Wire (1)<br>Wire | ACH (0)<br>Effective | Created            |                           | MB             | User Guid         | les - Treasury N | Manageme             | nt Service: | S          | -                             |
|      | Transaction ID                         | Wire Type \$ | Account ¢ | Name ¢<br>Duck<br>Enterprises<br>Int'l | Currency ¢ | Amount \$        | Date \$              | Date \$ 03/30/2022 | Status \$ Pending Approva |                |                   |                  |                      |             |            |                               |
|      |                                        |              |           |                                        |            |                  |                      |                    |                           | Quic<br>From A | < Transf          | From Acco        | unt                  | Q           |            |                               |

Or FX Wires can be approved from the *Wires menu > Wire Activity* screen:

| >       | Wire A | ctivity 🛛 Recurr | ing Wires        |               |                  |                        |            |                |                   | Create New Pa   | yment  | 🛓 Download 🗸     | 🔒 Print |
|---------|--------|------------------|------------------|---------------|------------------|------------------------|------------|----------------|-------------------|-----------------|--------|------------------|---------|
| Payment | Туре   | to filter        | Q                |               |                  |                        |            |                |                   |                 |        |                  |         |
| Wire    |        | Transaction ID ≑ | Wire Company ‡   | Wire Type 🗘   | Debit Account \$ | Beneficiary Name \$    | Currency ‡ | Wire Amount \$ | Effective Date \$ | Created Date \$ | OMAD ≎ | Status ‡         | Actions |
| Search  |        | W000001000924    | DAISY MARIE DUCK | International | xx7878           | Duck Enterprises Int'l | CAD        | 18.23          | 03/30/2022        | 03/30/2022      |        | Pending Approval |         |

Or FX wires can be approved from the TMS mobile app:

| $\equiv$ My Dashboard      |                                      |                   |                                  | = | Wires Pending                      | Approval    |
|----------------------------|--------------------------------------|-------------------|----------------------------------|---|------------------------------------|-------------|
| Welcome! Last Login: 03/29 | 9/2022, 03:58 PM, PST                | MISSION BANK      | 58 PM, PST                       |   | Select All                         | 0 o         |
| MESSAGES NOTIFICA          | CUT-OFF TIMES                        | Dashboard         | CUT-OFF TIMES                    |   | Duck Enterprises In<br>from xx7878 | t'l \$14.86 |
| Accounts                   | Available Balance<br>Current Balance | Accounts          | ilable Balance<br>urrent Balance |   |                                    |             |
| Daisy Duck Ent (1)         | \$5.26 ~                             | Payments 🕨        | \$5.26                           |   |                                    |             |
| Others (2)                 | \$16.20                              | Pending Approvals | \$16.20                          |   |                                    |             |
| Deadine às                 |                                      | ACH               | \$9.28                           |   |                                    |             |
| 0 1                        | 0<br>USERS                           | Transfers         | 0<br>LISEPS                      |   |                                    |             |
| 0                          | 0                                    | Loan Payments     | 0                                |   |                                    |             |
| TRANSFERS                  | LOAN PAYMENTS                        | Wires 1           | N PAYMENTS                       |   |                                    |             |
| Positive Pay               | Decisions                            | Users             | 15                               |   |                                    |             |
| U<br>ACH EXCEPTIONS        | U<br>CHECK EXCEPTIONS                | Positive Pay      | 0<br>KEXCEPTIONS                 |   |                                    |             |
|                            |                                      | Message Center    |                                  |   |                                    |             |
|                            |                                      | About             |                                  |   | × Reject                           | ✓ Approve   |

Regardless of the channel used to approve the wire, the approver will need to enter a code from their company's chosen authentication method, either the VIP Access secure token app or the automated phone call/text.

Wire details, including the exchange rate information, are available by clicking the Transaction ID from either the *Payments Pending Approval* widget or *Wire Activity* screen.

| Wire Detail: W0         | 00001000924                         |            |                    |                                                           |                       | 📩 Download 🗸 | 🔒 Print |  |  |
|-------------------------|-------------------------------------|------------|--------------------|-----------------------------------------------------------|-----------------------|--------------|---------|--|--|
| Payment Information     | n                                   |            | Beneficiary Info   | rmation                                                   |                       |              |         |  |  |
| Transaction ID:         | W000001000924                       |            | Account Number:    | 123456                                                    |                       |              |         |  |  |
| OMAD:                   |                                     |            | Name:              | Duck Enterprises Int'l                                    |                       |              |         |  |  |
| Status:                 | Pending Approval                    |            | Address:           | 24 Island Way<br>Camana Bay, Grand Cayman , C.<br>ISLANDS | AYMAN                 |              |         |  |  |
| Wire Company Name:      | DAISY MARIE DUCK                    |            | Notes:             |                                                           |                       |              |         |  |  |
| Debit Account:          | xx7878                              |            | Bank Id:           | NOSCKYKX                                                  |                       |              |         |  |  |
| Effective Date:         | 03/30/2022                          | Bank Name: | Scotiabank & Trust |                                                           |                       |              |         |  |  |
| Destination Currency:   | CAD                                 |            | Bank Address:      | 18 Forum Lane                                             |                       |              |         |  |  |
| Wire Amount:            | 18.23 CAD                           |            |                    | Camana Bay, Grand Cayman , C.<br>ISLANDS                  | nd Cayman , CAYMAN    |              |         |  |  |
| Frequency:              | One Time                            |            |                    |                                                           |                       |              |         |  |  |
| Purpose:                | Test                                |            | Exchange Rate      | 9                                                         | USD/CAD: 1.2          | 269          |         |  |  |
| Additional Information: |                                     |            | Contract           |                                                           | 2022-089-028-Q03      | 337          |         |  |  |
| Audit:                  | 3/30/2022 11:32:47 AM : DDuck : New |            | USD Amount:        | 14.86                                                     | Exchange Fee:         | 0.00 USD     |         |  |  |
|                         |                                     |            | CAD Amount:        | 18.23                                                     | Total Cost Of<br>Wire | 14.86 USD    |         |  |  |
|                         |                                     |            | Effective Date:    | 03/30/2022                                                | inite.                |              |         |  |  |
|                         |                                     |            |                    |                                                           |                       |              |         |  |  |
|                         |                                     |            |                    |                                                           |                       |              |         |  |  |
| Back                    |                                     |            |                    |                                                           |                       | Approve R    | Reject  |  |  |

The mobile app will also display the wire details; however, the exchange information does not display on the mobile app.

| ← Wire Details                           |                             | ← Wire Informati                 | on                              |
|------------------------------------------|-----------------------------|----------------------------------|---------------------------------|
| Duck Enterprises Int'l<br>Account Number | 123456                      | Payment Information              |                                 |
| International                            | \$14.86                     | Transaction ID<br>W000001000924  | Effective Date<br>3/30/2022     |
| Debit Account                            | xx7878                      | Status<br>Pending Approval       | Created Date<br>3/30/2022       |
| Effective Date                           | 3/30/2022<br>Test           | Destination Currency<br>CAD      | Wire Amount<br>\$14.86          |
| Reference Beneficiary                    | None                        | Wire Company<br>DAISY MARIE DUCK | Frequency<br>One Time           |
| Additional Information<br>Created Date   | 3/30/2022                   | Debit Account<br>xx7878          | Purpose<br>Test                 |
| Created By                               | Daisy Duck                  | Reference Beneficiary<br>None    | Created By<br>Daisy Duck        |
| More Information                         | >                           | Additional Information           |                                 |
| Payment Status                           | Pending Approval >          | Audit                            |                                 |
|                                          |                             | Beneficiary                      |                                 |
|                                          |                             | Name<br>Duck Enterprises Int'l   | Routing Number<br>NOSCKYKX      |
|                                          |                             | Account Number<br>123456         | Bank Name<br>Scotiabank & Trust |
|                                          |                             | Address<br>24 Island Way         | Bank Address<br>18 Forum Lane   |
| × Reject                                 | <ul> <li>Approve</li> </ul> | Camana Bay, Grand Cayman         | Camana Bay, Grand Caym          |

# Wire Notifications

As stated previously, there are two system-forced notifications that wire approvers will receive – Wire Payment Pending Approval or Wire Failed.

There are additional wire notifications that each user can add in Notification Setup located under the user menu.

| MISSION BANK                                  | Message Center | Notifications | O Cut-Off Times | Last Login: 03/30/2022 | , 12:05 PM, PS | T 🛔 Hi, donduck 👻             |
|-----------------------------------------------|----------------|---------------|-----------------|------------------------|----------------|-------------------------------|
| MISSION BANK                                  |                | DASHBOARD     | ACCOUNTS        | ▼ PAYMENTS ▼           | REPORT         | Profile & Preferences         |
| Notification Preferences                      |                |               |                 |                        |                | Notification Setup<br>Log Off |
| Email: * donduck@email.com                    |                |               |                 |                        |                |                               |
| Mobile #: Messaging and data rates may apply. |                |               |                 |                        |                |                               |
| O ACH                                         |                |               |                 |                        |                |                               |
| O Admin                                       |                |               |                 |                        |                |                               |
| ● Login                                       |                |               |                 |                        |                |                               |
| O Positive Pay                                |                |               |                 |                        |                |                               |
| Stop Payment                                  |                |               |                 |                        |                |                               |
| O Transfer/Loan Payment                       |                |               |                 |                        |                |                               |
| • Wire                                        |                |               |                 |                        |                |                               |

Users may want to activate the 30 minute warning notices to ensure all wires are approved prior to the cut-off times.

| Wire File Uploaded                                                              |  |  |  |
|---------------------------------------------------------------------------------|--|--|--|
| Wire Payment Pending Approval up to 30 Minutes Prior to Cutoff                  |  |  |  |
| Foreign Currency Wire Payment Pending Approval up to 30 Minutes Prior to Cutoff |  |  |  |
| Rate Quote/Contract Accepted                                                    |  |  |  |
| Rate Quote/Contract Approval Rejected                                           |  |  |  |

Each user can choose from desktop, email, or text as delivery methods for the alerts they set up for themselves.

We encourage users to explore these optional notifications.